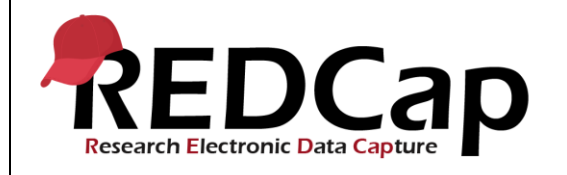

#### 18\_Data Quality

| System Setup          |                                                                    |                        |                                  |  |
|-----------------------|--------------------------------------------------------------------|------------------------|----------------------------------|--|
| REDCap Version        | LTS 10.0.5                                                         | Applica<br>tion<br>URL | https://redcaprsvc.app.vumc.org/ |  |
| Browser Version       | <b>Google</b> Version<br>89.0.4389.90 (Official<br>Build) (64-bit) | OS<br>Version          | Windows 10                       |  |
| Actual Execution Time | 1hr 42 mins(11:48-<br>13:30)                                       |                        |                                  |  |
| Instructions          | Reference User Guide for                                           | r Communit             | y User                           |  |

### **Test Summary**

**Feature Category Description:** Data Integrity - *Ensures accuracy and consistency of the data collected in the REDCap database.* 

**Test Purpose Details:** This test script validates the Data Quality module in REDCap to ensure errors in data that's been entered has been correctly and accurately captured, either by the pre-built tests or through the Customized ones.

#### **Functional Requirements:**

- Data Quality
  - o 18.14, 18.15 The system shall provide default rules after installation of the application.
  - o 18.32, 18.41 The system shall support data quality rule creation.
  - o 18.21, 18.24, 18.28, 18.33, 18.38, 18.40, 18.42, 18.44, 18.50 The system shall support executing a rule.
  - o 18.15, 18.26, 18.36, 18.55 The system shall support executed all rules at the same time.
  - o 18.16, 18.18, 18.19, 18.33, 18.50, 18.55 The system shall support viewing discrepancies found in rule execution.
  - o 18.17, 18.59 The system shall support excluding discrepancies found in rule execution.
  - o 18.35 The system shall support editing of user defined rules.
  - o 18.46 The system shall support the deletion of a user defined rule.
  - o 18.51 The system shall support clearing discrepancies from rules executed.
  - o 18.56, 18.58 The system shall support the ability to run custom data quality rules real time.
  - o 18.61 The system shall support validating the unique event name used in custom rules for longitudinal projects.
  - o 18.63-18.67 The system shall support removal of exclusion of discrepancies.
  - o 18.71 The system shall support limiting rule viewing to a Data Access Group.
  - o 18.71 The system shall support limiting a rule viewing that references a field for which the user does not have access rights.

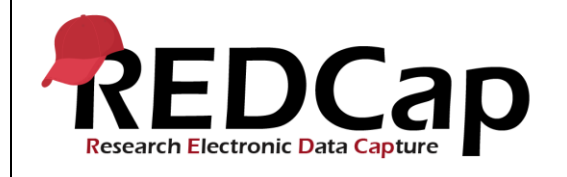

|    | Test Requirements                                                  |            |                                                                                                    |                                  |  |
|----|--------------------------------------------------------------------|------------|----------------------------------------------------------------------------------------------------|----------------------------------|--|
|    |                                                                    | ٦          | Test Users                                                                                                    |                                  |  |
| ID | ID Username Password Minimum User's Rights DAGs and Other Settings |            |                                                                                                    |                                  |  |
| 1. | admin1005                                                          | Pswd_1103  | Administrator                                                                                                    | Pre-existing administrator user  |  |
| 2. | user1005_1                                                         | 1005_1Pswd | Confirm that user has access<br>to Create Records and to the<br>Data Quality (Create / Edit<br>and Execute Rules) | Pre-existing user on the project |  |
| 3. | user1005_3                                                         | 1005_3Pswd | Confirm that user has access<br>to Create Records but does<br>not have access to the DQ<br>Module.                | Pre-existing user on the project |  |
|    |                                                                    |            |                                                                                                    |                                  |  |

| Project Setup |                               |                                                                                                    |  |
|---------------|-------------------------------|----------------------------------------------------------------------------------------------------|--|
| ID            | Description                   | Instructions                                                                                                    |  |
| 1.            | Project: 18_DataQuality_v1005 | This project exists and was created from a copy of pre req 7                                                                                                    |  |
| 2.            | Project Setup:                | Go to the Data Types form and add in a text field called<br>"Integer Field (values between 0 and 10)" that is a Integer<br>with Min=0 and Max=10 and variable name integer_field<br>Delete all existing data from the project. |  |
| 3.            | Data Import File Name         | N/A                                                                                                    |  |
| 4.            | Other Files>                  | N/A                                                                                                    |  |

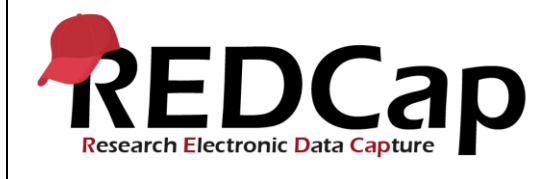

|        | Test Steps                                                                      |                                                                                               |                                                                                                    |                                                     |  |  |
|--------|---------------------------------------------------------------------------------|-----------------------------------------------------------------------------------------------|----------------------------------------------------------------------------------------------------|-----------------------------------------------------|--|--|
| Step # | Action Step                                                                     | Expected Result                                                                               | Pass / Fail                                                                                                 | Comments                                            |  |  |
| Help   | You must perform the actions listed in this column.                             | After performing the actions in<br>the 'Action Step' column, you<br>should see the following. | Check 'Pass', if<br>the actual<br>results match<br>the 'Expected<br>Result';<br>otherwise,<br>check 'Fail'. | Include unexpected<br>results,<br>suggestions. etc. |  |  |
| 1.     | Navigate to the test website's login page.<br>Log in as admin1005.              | The user is logged in.<br>Successful login.<br>REDCap Project Home page is<br>displayed.      | ⊠ Pass                                                                                                    |                                                     |  |  |
|        | Go to the 18_DataQuality_v1005 project.                                         | Confirm Data Quality is on the left navigation bar.                                           | Fail 🗆                                                                                                    |                                                     |  |  |
| 2.     | Confirm Data Quality is accessible by clicking on the link.                     | Taken to the Data Quality module.                                                             |                                                                                                    |                                                     |  |  |
|        | Log out as admin1005                                                            | Taken back to login screen                                                                    |                                                                                                    |                                                     |  |  |
| 3.     |                                                                                 |                                                                                               | M Pass Fail □                                                                                               |                                                     |  |  |
|        | Log in as user1005_1<br>Go to the 18_DataQuality_v1005 project.                 | Taken to the Project Home<br>Page.                                                            |                                                                                                    |                                                     |  |  |
| 4.     | Confirm that 'Data Quality' is available on the left navigation bar.            | Data Quality is available,<br>below the link for "User<br>Rights".                            | ☑ Pass<br>Fail □                                                                                            |                                                     |  |  |
| 5.     | Click Add / Edit Records. Click 'Add New record for the arm selected above'.    | Taken to the Record Home<br>Page.                                                             | <ul><li>✓ Pass</li><li>Fail □</li></ul>                                                                     |                                                     |  |  |
| 6.     | Click on Text Validation.                                                       | Taken to the Form with the<br>"Record ID", "Name" and<br>"Email" fields.                      | ☑ Pass<br>Fail □                                                                                            |                                                     |  |  |
| 7.     | In the Name field, enter user1005_1. In the Email, enter user1005_1@redcap.com. | Information is entered and displayed appropriately.                                           | ⊠ Pass<br>Fail ⊡                                                                                            |                                                     |  |  |
|        |                                                                                 |                                                                                               |                                                                                                    |                                                     |  |  |

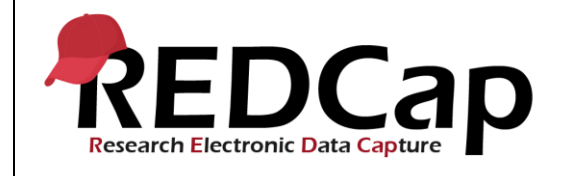

| 8.  | Set the Form status to Complete and then click Save and Exit form.                                                                                                    | The Text Validation bubble for Event 1 is now green.                                                                                                    | ⊠ Pass           |  |
|-----|----------------------------------------------------------------------------------------------------|----------------------------------------------------------------------------------------------------|------------------|--|
|     |                                                                                                    |                                                                                                    | Fail 🗆           |  |
| 9.  | Go into the Data Types form.<br>Fill in the following:<br>Name: User10051 (no underscore)<br>Integer Field: 8<br>Text2: This is a test.<br>Scroll down to Required. Fill in<br>User10051 again.<br>Set the form to Complete and then Click<br>Save and Exit Form. | The Event 1 Arm1 form for the correct Record ID is shown.<br>The Data Types bubble for Event 1 is now green.                                                                                                  | ⊠ Pass<br>Fail ⊡ |  |
| 10. | Click on Add / Edit Records. Click on Add<br>new Record for the Arm selected above.                                                                                                    | Taken to the home page for Record 2.                                                                                                    | ☑ Pass<br>Fail □ |  |
| 11. | Go into the Data Types form.                                                                                                    | The Event 1 Arm1 form for the correct Record ID is shown.                                                                                                    | ☑ Pass<br>Fail □ |  |
| 12. | Enter 213 into the Integer field.<br>Click Close.                                                                                                    | A message comes up<br>indicating the value is out of<br>range, but is permitted.<br>Field should be red but able to<br>proceed to the next field.                                                             | ⊠ Pass<br>Fail ⊡ |  |
| 13. | Change the status of the form to Complete<br>and click Save and Exit form.                                                                                                    | A message comes up<br>indicating that a mandatory<br>field was missed, and to<br>provide a value for "Required".<br>Click 'Ignore and leave record'.<br>Data Types bubble for Event 1<br>should now be green. | ⊠ Pass<br>Fail ⊡ |  |
| 14. | Click on the Data Quality link on the left side.                                                                                                    | There should be a list of 8<br>Data Quality checks (Rules A<br>– I). Each should have an<br>Execute button enabled.                                                                                           | ⊠ Pass<br>Fail ⊡ |  |
| 15. | Click on "ALL" that is to the right of Execute Rules.                                                                                                    | Results should be returned.<br>Blank Values: 29<br>Blank Values (required): 1<br>Field Validation Errors (out of<br>range): 1                                                                                 | ⊠ Pass<br>Fail ⊡ |  |
| 16. | Click View for Rule A.                                                                                                    | Window opens up with a series<br>of rows, indicating Record,<br>Discrepant Fields, Status and<br>a link to exclude.                                                                                           | ⊠ Pass<br>Fail ⊡ |  |

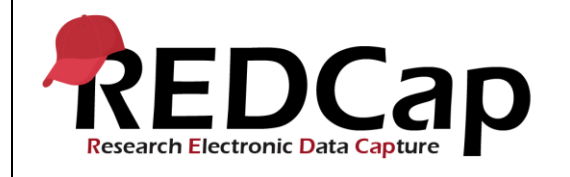

| 17. | Click on Exclude for the first three<br>discrepancies.<br>Click Close.                                                     | The first three rows turn red<br>and indicate "Missing value"<br>and the "Exclude" becomes<br>"remove exclusion".<br>Window closes and taken back<br>to the Data Quality Rules. | ⊠ Pass<br>Fail ⊡                        |  |
|-----|----------------------------------------------------------------------------------------------------|----------------------------------------------------------------------------------------------------|-----------------------------------------|--|
| 18. | Click View for Rule B.                                                                                                    | Window opens up with Record<br>2 that did not have the<br>"Required" field populated.<br>Close the window.                                                                      | ⊠ Pass<br>Fail □                        |  |
| 19. | Click View for Rule D.                                                                                                    | Window opens up with Record<br>2 that had 213 entered as the<br>Integer field.<br>Close the window.                                                                             | ☑ Pass<br>Fail □                        |  |
| 20. | Click Clear at the top right.                                                                                              | All the Rules have now been reset.                                                                                                    | ☑ Pass<br>Fail □                        |  |
| 21. | Click on "All Except A and B".                                                                                             | Rules C –I are now executed<br>and give the same results as<br>above. Rules A and B still<br>show "Execute" and the<br>buttons are enabled.                                     | ⊠ Pass<br>Fail ⊡                        |  |
| 22. | Execute Rules A and B separately by clicking the corresponding Execute buttons.                                            | The results for A are now 3 less than what they were previously (See Step 15).                                                                                                  | <ul><li>☑ Pass</li><li>Fail □</li></ul> |  |
| 23. | Click on Clear.                                                                                                    | All the rules have now been reset.                                                                                                    | ☑ Pass<br>Fail □                        |  |
| 24. | Click on the individual Execute buttons for each rule, one after the other.                                                | All rules have been executed<br>and provide the same results<br>as the previous two run-<br>throughs.                                                                           | ⊠ Pass<br>Fail □                        |  |
| 25. | Click on Clear.                                                                                                    | All the rules have now been reset.                                                                                                    | ⊠ Pass<br>Fail □                        |  |
| 26. | Under the "Apply To" drop box select the<br>Record 2 (the one with the 213 in the<br>integer field).<br>Click Execute All. | Results should now be<br>returned but should be<br>different from above for some<br>of the results.<br>The count of blank values will<br>display                                |                                         |  |

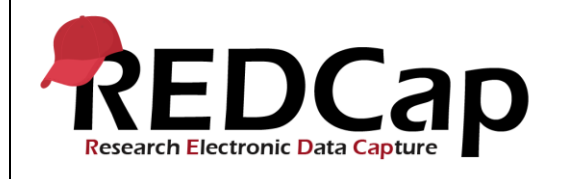

|     |                                                                                                    | The count of blank values<br>required will display<br>The count of Field validation<br>errors (out of range) will<br>display | ⊠ Pass<br>Fail ⊡ |   |
|-----|----------------------------------------------------------------------------------------------------|----------------------------------------------------------------------------------------------------|------------------|---|
| 27. | Click Clear.                                                                                                    | All rules are reset and the<br>Apply To now shows "All<br>Records".                                                          | ⊠ Pass<br>Fail ⊡ |   |
| 28. | Select the same record again from the Apply To dropdown.<br>Click All Except A & B.                                                                                                    | Results should now be<br>returned for Rules C – I, with<br>same values for C-I when the<br>check was run above.              | ⊠ Pass<br>Fail ⊡ |   |
| 29. | Click Clear.                                                                                                    | All rules are reset and the<br>Apply To now shows "All<br>records".                                                          | ⊠ Pass<br>Fail □ |   |
| 30. | Select the same record again from the Apply To drop down.<br>Click Execute for each rule individually.                                                                                                    | Results should be the same as<br>when All Rules were executed<br>for the same record.                                        | ☑ Pass<br>Fail □ |   |
| 31. | Click Clear.                                                                                                    | All rules are reset and the<br>Apply To now shows "All<br>Records".                                                          | ⊠ Pass<br>Fail ⊡ |   |
| 32. | Add a new rule.<br>Under Rule Name, enter Test.<br>Under Rule Logic, enter<br>[event_1_arm_1][integer_field]>200 and<br>then click Add.                                                                                         | Rule #1 now appears, with an enabled Execute button.                                                                         | ☑ Pass<br>Fail □ |   |
| 33. | Click on the Execute Button for Rule #1.<br>Click on the "View" link.<br>Click Close.                                                                                                    | 1 Record is returned.<br>Last record entered is now<br>shown with value of 213.<br>Window closes.                            | ⊠ Pass<br>Fail ⊡ |   |
| 34. | Click Clear.                                                                                                    | All the rules have now been reset.                                                                                           | ⊠ Pass<br>Fail ⊡ |   |
| 35. | Click on the pencil that is to the right of the<br>Rule Logic for the TEST rule (hover over<br>the name if not automatically apparent).<br>Change the [integer_field]>200 to<br>[event_1_arm_1][integer_field]>201 and<br>save. | The Rule is now editable.<br>The field turns green with a checkmark and the rule now                                         | ⊠ Pass<br>Fail ⊡ |   |
|     | I                                                                                                    |                                                                                                    |                  | I |

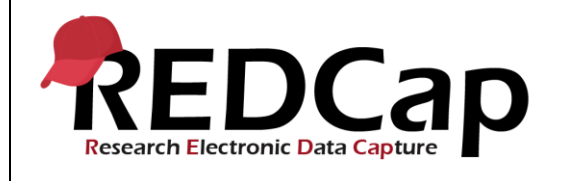

| 36. | Click All.                                       | All rules, including Rule #1, are<br>now executed. Results are the<br>same as previously seen. | ⊠ Pass |  |
|-----|--------------------------------------------------|------------------------------------------------------------------------------------------------|--------|--|
| 37. | Click Clear.                                     | All the rules have now been reset.                                                             | ⊡ Pass |  |
|     |                                                  |                                                                                                | Fail 🛛 |  |
| 38. | Click All except A & B.                          | Rules C – I and Rule 1 have been executed with the same results.                               | ✓ Pass |  |
|     |                                                  |                                                                                                | Fail 🗆 |  |
| 39. | Click Clear.                                     | All the rules have now been reset.                                                             | ✓ Pass |  |
|     |                                                  |                                                                                                | Fail 🛛 |  |
| 40. | Click All Custom.                                | Rule 1 alone is executed and gives the same result.                                            | ⊠ Pass |  |
|     |                                                  |                                                                                                | Fail 🛛 |  |
| 41. | Add in a new rule:<br>Name: Test2<br>Rule Logic: | The rule is now listed.                                                                        | ⊠ Pass |  |
|     | Add                                              |                                                                                                | Fail 🛛 |  |
| 42. | Execute Test2 by itself.                         | 0 Results are returned.                                                                        | ⊠ Pass |  |
|     |                                                  |                                                                                                | Fail 🛛 |  |
| 43. | Click Clear.                                     | All the rules have now been reset.                                                             | ⊠ Pass |  |
|     |                                                  |                                                                                                | Fail 🛛 |  |
| 44. | Click All Custom.                                | Both Test and Test2 are<br>executed, giving 1 and 0 as<br>results                              | ⊠ Pass |  |
|     |                                                  |                                                                                                | Fail 🛛 |  |
| 45. | Click Clear.                                     | All the rules have now been reset.                                                             | ⊠ Pass |  |
|     |                                                  |                                                                                                | Fail 🗆 |  |
| 46. | Click the "X" beside Test2                       | A message comes up saying<br>"Are you sure you wish to<br>delete Rule #2?".                    | ✓ Pass |  |
|     | Click OK.                                        | Test2 is now deleted, and only Test is available.                                              | Fail 🗆 |  |

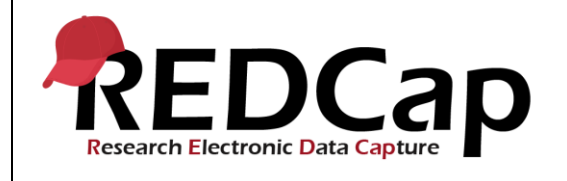

|     | Click All Custom.                                                                                                    | Test is the only test that runs<br>and returns a value of 1                                                            | ✓ Pass           |  |
|-----|----------------------------------------------------------------------------------------------------|----------------------------------------------------------------------------------------------------|------------------|--|
| 47. |                                                                                                    |                                                                                                    | Fail 🗆           |  |
| 48. | Click Clear.                                                                                                    | All the rules have now been reset.                                                                                     | ⊡ Pass           |  |
|     |                                                                                                    |                                                                                                    | Fail 🛛           |  |
| 49. | Go back to Add / Edit Records and create<br>a new Record; go into the Text Validation<br>form. Leave the form blank and                                                             | The Text Validation form is<br>showing a Red circle, the<br>others are still grey.                                     | ☑ Pass           |  |
|     | Incomplete. Click Save and Exit Form.                                                                                                    |                                                                                                    |                  |  |
| 50. | Execute Rule H by itself.                                                                                                    | 1 error should be returned.<br>Window should open indicating<br>the record number having a<br>missing calculation.     | ☑ Pass<br>Fail □ |  |
|     | In the same window click on "Fix Calcs                                                                                                    | Window should open indicating                                                                                          |                  |  |
|     | Now".                                                                                                    | that "1 calculated values were                                                                                         |                  |  |
| 51. | Click Close.                                                                                                    | Successionly lived .                                                                                                   | ™ ⊔<br>Pass      |  |
|     | Click Clear.                                                                                                    | All the rules have now been reset.                                                                                     | Fail 🗆           |  |
| 50  | Execute Rule H again.                                                                                                    | 0 errors should be returned.                                                                                           | ✓ Pass           |  |
| 52. |                                                                                                    |                                                                                                    | Fail 🗆           |  |
| 53. | Log out of the Project as user1005_1 and<br>login as admin1005.<br>Go to User Rights and select user1005_1.<br>Click Edit User Privileges.<br>Select "NO ACCESS" for the Data Types | A message with a green check<br>mark indicates the user's<br>changes have been saved.                                  | ☑ Pass           |  |
|     | field.<br>Click Save Changes.                                                                                                    |                                                                                                    | Fail 🛛           |  |
| 54. | Log out as admin1005 and log in as<br>user1005_1.<br>Navigate back to Add/Edit Records.                                                                                             | Confirm that the Data Types form does not show up.                                                                     | ☑ Pass           |  |
|     | Click Add New Record.                                                                                                    |                                                                                                    | Fail 🗆           |  |
| 55. | Click on the Data Quality link.<br>Run ALL rules.                                                                                                    | All rules execute with the<br>exception of Rule #1 (Test)<br>that flags an error in the Total<br>Discrepancies column. | ⊠ Pass           |  |
|     |                                                                                                    | that "ERROR: Could not<br>process Rule #1: Test. You do                                                                | Fail 🗆           |  |

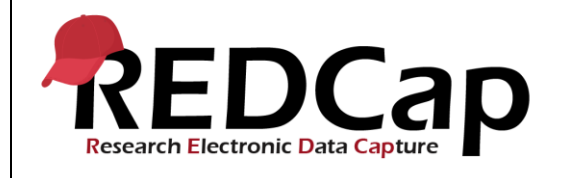

|     | Click CLOSE.                                                                                                    | not have access rights to some<br>of the fields used in the logic<br>because you do not have user<br>privileges to view the data<br>entry forms on which those<br>fields exist. Thus, you will not<br>be able to view the results for<br>this rule." |                  |  |
|-----|----------------------------------------------------------------------------------------------------|----------------------------------------------------------------------------------------------------|------------------|--|
| 56. | Add a new rule called "Name Test" and<br>enter the logic [ptname_v2_v2]="<br>Check off Real-time Execution and then<br>click ADD.                  | Rule is saved and the Real-<br>time execution column has a<br>green checkmark.                                                                                                    | ⊠ Pass<br>Fail ⊡ |  |
| 57. | Go to Add/Edit Records and click Add<br>New Record (for Arm 1).<br>Click the Text Validation form.                                                 | Taken to the Event 1 Arm 1 form.                                                                                                    | ⊠ Pass<br>Fail ⊡ |  |
| 58. | Enter 'user@gmail.com' in the email field,<br>leaving the name field blank.<br>Complete the form and click "Save and<br>Exit Form"<br>Click close. | Pop-up window should appear<br>indicating a Data Quality rule<br>has been violated, and that the<br>ptname_v2_v2 field is blank.<br>Window closes.                                                                                                   | ⊠ Pass<br>Fail ⊡ |  |
| 59. | Click Save and Exit form.<br>Click Exclude.<br>Close window. Save and Exit form.                                                                   | Data Quality violation window<br>appears.<br>Row turns red and "Remove<br>Exclusion" now appears.<br>Taken back to the record<br>home page.                                                                                                    | ☑ Pass<br>Fail □ |  |
| 60. | Go to the Data Quality module. Run Name<br>Test.<br>Click View.                                                                                    | The Record ID from above should not appear.                                                                                                    | ☑ Pass<br>Fail □ |  |
| 61. | Edit the logic for the Name Test by adding<br>[event_1_arm_1] (as the variable prefix).<br>Click save.<br>Click Clear.                             | The field turns green with the checkmark to the right.<br>All the rules have now been reset.                                                                                                    | ☑ Pass<br>Fail □ |  |
| 62. | Run all rules.                                                                                                    | Rule runs and generates a list.                                                                                                    | ⊠ Pass<br>Fail ⊡ |  |
| 63. | Click on "View" for Rule D.<br>Click Exclude.                                                                                                    | A record is shown with<br>integer_field = [cannot display data]<br>(Reason: Lack of user privileges)                                                                                                    | ⊠ Pass           |  |
|     | Close the window.                                                                                                    |                                                                                                    | Fail 🗆           |  |

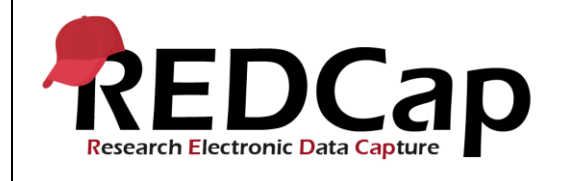

|     | Clear all Rules.                                                       | Row and text turn red,<br>and the "Exclude" link turns<br>into "Remove Exclusion".                                             |                  |  |
|-----|------------------------------------------------------------------------|----------------------------------------------------------------------------------------------------|------------------|--|
|     |                                                                        | All the rules have now been reset                                                                                              |                  |  |
| 64. | Execute all Rules.                                                     | Rule D now shows 0, other results are unchanged.                                                                               | ✓ Pass           |  |
|     |                                                                        |                                                                                                    | Fail 🗆           |  |
|     | Click on View for Rule D.                                              | Window opens, message<br>indicating 1 Exclusion is not<br>displayed.                                                           |                  |  |
| 65. | Click on the "View" link.                                              | A record is now shown, with a message on the left side the record is Excluded. The link on the right reads "Remove Exclusion". |                  |  |
|     | Click on "Remove Exclusion"                                            | Row turns green, "Excluded"<br>no longer shows on the left,<br>link on the right now shows<br>"Exclude".                       |                  |  |
|     | Click "Close".                                                         | Window closes, taken back to Data Quality rules.                                                                               | Fail 🗆           |  |
| 66. | Clear all results.                                                     | All the rules have now been reset.                                                                                             | ⊠ Pass           |  |
|     |                                                                        |                                                                                                    | Fail 🗆           |  |
| 67. | Run all rules.                                                         | Rule D now shows the expected 1 result.                                                                                        | ☑ Pass           |  |
|     |                                                                        |                                                                                                    | Fail 🗆           |  |
|     | Log out as user1005_1 and log in as admin1005.                         | User successfully added to the new DAG.                                                                                        |                  |  |
| 68. | Add user1005_1 to the DAG.<br>Log out as admin1005, and log back in as |                                                                                                    | ⊡ Pass<br>Fail □ |  |
|     | Go to Add/Edit Records and click Add                                   | User is taken to the New                                                                                                    |                  |  |
| 69. | New Record. Go the Text Validation form.                               | Record page. Record ID now indicates a prefix and record                                                                       |                  |  |
|     | Enter the following:                                                   | number (###-1 for example).                                                                                                    |                  |  |
| 70. | Name: <blank><br/>Email: joe@gmail.com</blank>                         |                                                                                                    | ⊠ Pass           |  |

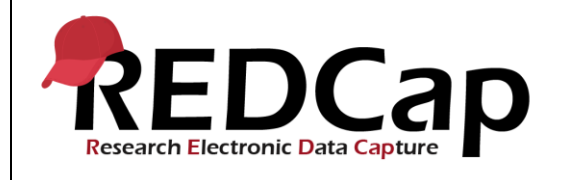

|     | Complete and save the form.<br>Click Close on the Data Quality Rule<br>window.<br>Enter the name "JOE" and complete and<br>save the form.          | Confirm the Real Time Data<br>Quality rule appears.<br>Form is saved without the Data<br>Quality Rule coming up again.                                                                                                    | Fail □                                  |  |
|-----|----------------------------------------------------------------------------------------------------|----------------------------------------------------------------------------------------------------|-----------------------------------------|--|
| 71. | Go to the Data Quality Module and click<br>ALL                                                                                                    | Discrepancies are returned,<br>Rule #1 (TEST) returns an<br>error. Confirm that all<br>discrepancies are for Record<br>assigned to the DAG.                                                                                                    | ⊠ Pass<br>Fail ⊡                        |  |
| 72. | Log out as user1005_1 and log in as<br>admin1005. Execute all rules.<br>Click View for each discrepancy with<br>DAG1 and scroll to the very bottom | <ul> <li>Confirm that:</li> <li>a) Total Discrepancies is now higher than previously run</li> <li>b) There is a new column to the right of the Total Discrepancies called DAG1 and that total matches what was seen when logged in as User1005_1</li> <li>c) the DAG Record is there</li> </ul> | ⊠ Pass<br>Fail ⊡                        |  |
| 73. | Log in as user1005_3 as indicated above.                                                                                                    | Go to the My Projects page<br>and go to the<br>18_Data_Quality_1005 project.                                                                                                    | <ul><li>☑ Pass</li><li>Fail □</li></ul> |  |
| 74. | Confirm the user does not have access to the Data Quality Module.                                                                                  | User does not see the link on the left navigation bar.                                                                                                    | ☑ Pass<br>Fail □                        |  |
| 75. | Log out of the project.                                                                                                    |                                                                                                    | ☑ Pass<br>Fail □                        |  |
|     | THIS ENDS THE TESTING FOR THIS<br>SCRIPT                                                                                                    |                                                                                                    |                                         |  |

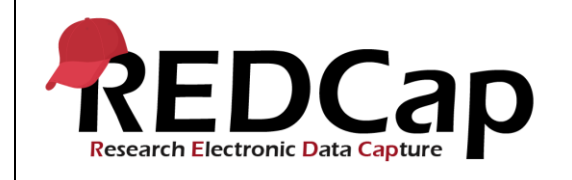

| Conclusion                                                                                      |                |       |      |        |
|-------------------------------------------------------------------------------------------------|----------------|-------|------|--------|
| Did the Actual Results for each test step match the Expected Results listed?                    |                |       | No   |        |
| Comments/Additional Information: (Indicate the step number of the step you wish to comment on.) |                |       |      |        |
|                                                                                                 |                |       |      |        |
| Completed By                                                                                    | Lyndsey Castle | Date: | 19Ma | ar2021 |